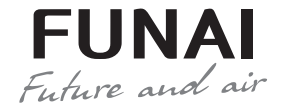

Wi-Fi модуль

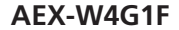

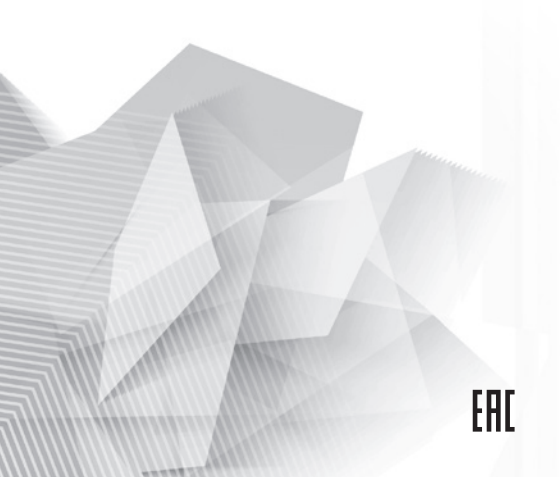

# СОДЕРЖАНИЕ

| Технические характеристики  | 3  |
|-----------------------------|----|
| Назначение                  | 3  |
| Требования к работе системы | 4  |
| Подключение Wi-Fi модуля    | 6  |
| Настройка подключения       | 7  |
| Как использовать приложение | 10 |
| Предостережения             | 13 |
| Дата изготовления           | 13 |
| Правила утилизации          | 13 |
| Сертификация продукции      | 14 |

# ТЕХНИЧЕСКИЕ ХАРАКТЕРИСТИКИ

| модель                                             | AEX-W4G1F           |
|----------------------------------------------------|---------------------|
| Стандарт                                           | 802.11 b/g/n        |
| Частота передачи                                   | 2.4 ГГц             |
| Макс. передаваемая<br>мощность                     | ≤18дБм              |
| Электропитание /<br>Потребляемый ток<br>(мощность) | DC 5B/500мA (2.5Bт) |
| Рабочая температура                                | 0°C-45°C            |
| Рабочая влажность                                  | 10%-85%             |

### НАЗНАЧЕНИЕ

Устройство предназначено для удаленного управления приборами через сеть Wi-Fi с выходом в интернет. Рекомендовано к использованию в сплитсистемах, оборудованных подходящим разъемом для подключения управляющих модулей Wi-Fi.

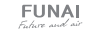

# ТРЕБОВАНИЯ К РАБОТЕ СИСТЕМЫ

#### Требования к беспроводному маршрутизатору

| Стандарт                     | IEEE 802.11b/g/n                                                                                           |
|------------------------------|----------------------------------------------------------------------------------------------------|
| Диапазон частот              | 2.402-2.483.5 ГГц                                                                                          |
| Безопасность<br>и шифрование | Open/WEP-Open/WPA/WPA2<br>WEP64/WEP128/TKIP/AES                                                            |
| Выходная<br>мощность         | 802.11b: 83дБм (11Мбит/с)<br>802.11g: 72дБм (54Мбит/с)<br>802.11n: 71дБм (72.2Мбит/с)                      |
| Скорость передачи<br>данных  | 802.11b: 11Мбит/с (динамическая)<br>802.11g: 54Мбит/с (динамическая)<br>802.11n: 72.2Мбит/с (динамическая) |
| Чувствительность             | 802.11b: < -83дБм @11 Мбит/с<br>802.11g: < -72 дБм @54 Мбит/с<br>802.11n: < -71 дБм @MCS7                  |

#### ПРИМЕЧАНИЕ:

- Постарайтесь использовать сертифицированный беспроводной маршрутизатор 2.4G.
- Требования к беспроводному маршрутизатору являются общими техническими условиями.
- В зависимости от окружающей обстановки, может быть доступно несколько точек доступа Wi-Fi.

- Необходимо убедиться, что используется правильная точка доступа.
- Брандмауэр маршрутизатора может иметь высокий уровень безопасности или настроенный родительский контроль, и эти настройки могут блокировать некоторые необходимые сетевые порты для устройства.
- Следующие сетевые порты должны быть открыты / внесены в белый список на вашем маршрутизаторе: 80/443/53/55055/55056 (обратитесь к руководству пользователя маршрутизатора за инструкциями по настройке брандмауэров.)

#### Советы по подключению к домашней сети Wi-Fi

- Расположите бытовой прибор как можно ближе к беспроводному маршрутизатору.
- Если уровень сигнала Wi-Fi слабый, может произойти разъединение подключения приложения AC Freedom и модуля Wi-Fi.
- Убедитесь, что металлические предметы не подключены к устройству не мешают сигналу Wi-Fi.
- Из-за динамического подключения к сети может истечь время ожидания. В этом случае перезапустите сеть.
- Из-за истечения времени ожидания процессов управления подключением к сети приложение и устройство могут отображать

противоречивую информацию о настройках. Повторно подключитесь для синхронизации информации.

#### Прочие требования и меры предосторожности

- При первом подключении к оборудованию необходимо, чтобы смартфон был подключен к сети Wi-Fi, а не мобильной сети 3G/4G.
- При использовании приложения AC Freedom подключения смартфона к мобильной сети 3G/4G может повлечь за собой дополнительные расходы.
- Интернет-соединение может не работать при наличии каких-либо брандмауэров. В этом случае необходимо обратиться к вашему интернет-провайдеру.
- Если вашему интернет-провайдеру требуется идентификатор или пароль для подключения к Интернету, вы должны ввести свой идентификатор или пароль при подключении к Интернету.

## ПОДКЛЮЧЕНИЕ Wi-Fi МОДУЛЯ К КОНДИЦИОНЕРУ

Wi-Fi модуль представляет собой небольшое устройство со стандартизированным разъемом USB. Ответная часть разъема для подключения Wi-Fi модуля находится под передней крышкой внутреннего блока кондиционера, в верхнем правом углу.

### Для подключения Wi-Fi модуля:

- Выключите кондиционер с пульта ДУ;
- Отключите кондиционер от сети;
- Поднимите переднюю крышку внутреннего блока кондиционера вверх, и зафиксируйте ее в верхнем положении. Разъем для подключения Wi-Fi модуля находится в верхнем правом углу открывшегося пространства.
- Подключите Wi-Fi модуль к ответному разъему и закрепите его в специально предназначенном месте.

- Закройте переднюю крышку внутреннего блока кондиционера и подключите его к сети электропитания.

# НАСТРОЙКА ПОДКЛЮЧЕНИЯ:

Установите на мобильном устройстве приложение «AC Freedom». Приложение доступно в Google Play или App Store. Версии Android на мобильном устройстве должны быть не ниже 4.1, iOS 9.0 и новее. Совместимо с iPhone, iPad и iPod touch.

**Примечание:** Приложение может не поддерживать последнюю версию программного обеспечения Android и IOS.

FUNAL Facture and air Не все системы Andriod и IOS совместимы с приложением. Компания не несет ответственность за какие-либо проблемы в результате несовместимости

Вы можете скачать приложение, отсканировав нижеуказанные OR-коды.

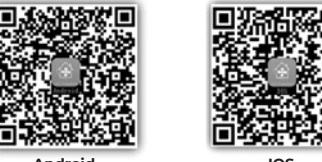

Android

IOS

Подключите беспроводной Wi-Fi роутер к сети Internet и убедитесь, что кондиционер и мобильное устройство находятся в зоне его действия. Подключите мобильное устройство к беспроводной сети Wi-Fi роутера. Включите кондиционер с пульта управления. Удерживая пульт управления кондиционера, направленным на внутренний блок, нажмите одновременно и удерживайте в течении 3 секунд кнопки «+» и «COOL», по завершении вы услышите звук «beep» 8 раз. Затем, после интервала 2 секунды должен прозвучать кратковременный сигнал «beep-beep» и операция будет завершена.

- Запустите приложение «AC Freedom» на мобильном устройстве
- Нажмите на кнопку Пропустить (Skip) в появившемся окне и нажмите Добавить устройство (add device)
- В появившемся окне введите данные беспроводной сети – «Wi-Fi name»: наименование сети и «Password»: пароль для подключения к сети. По окончании ввода нажмите кнопку Start the configuration. Приложение начнет поиск доступных для подключения кондиционеров.
- По окончанию поиска приложение отобразит перечень подключенных кондиционеров. Теперь Вы можете управлять своим кондиционером из любой точки мира, где есть сеть Internet.

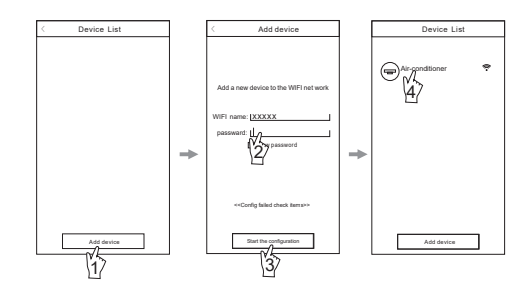

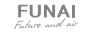

 Выбор строки с требуемым кондиционером, открывает панель управления выбранным кондиционером.

При нажатии и удержании строки с выбранным кондиционером открывается панель свойств выбранного кондиционера, где можно изменить изображение иконки, наименование и т.д.

## КАК ИСПОЛЬЗОВАТЬ ПРИЛОЖЕНИЕ

#### 1. Дополнительное меню

Открывает экран настройки недельного таймера вкл. / выкл. кондиционера и свойств кондиционера.

#### 2. Кнопка возврата

Нажатие возвращает к списку подключенных устройств.

- Ползунок значения целевой температуры Перемещение ползунка позволяет задать целевую температуру.
- 4. Индикатор значения целевой температуры
- 5. Индикатор значения комнатной температуры

### 6. Кнопка включения / выключения

Нажатие на кнопку включает кондиционер, повторное нажатие выключает кондиционер. На экране при выключенном кондиционере доступно:

- а) Вкл. / выкл. режима iClean (очистка).
- b) Вкл. / выкл. режима Anti-Fungus.

с) Вкл. / выкл. дисплея на лицевой панели.

### 7. Кнопка выбора режима

Нажатие на кнопку открывает закладку выбора режима работы.

#### 8. Кнопка выбора скорости вентилятора

Нажатие на кнопку открывает закладку выбора скорости вращения вентилятора.

#### 9. Кнопка качания жалюзи «Fixation»

Активирует качание жалюзи вверх /вниз и вправо / влево. Повторное нажатие зафиксирует необходимое положение жалюзи.

#### 10. Кнопка «Display»

Включает дисплей на лицевой панели внутреннего блока.

#### 11. Кнопка «Health»

Активирует функцию ионизации

#### 12. Кнопка «Sleep»

Активирует ночной режим комфортного сна.

13. Кнопка «ЕСО»\*

Включает энергосберегающий режим работы.

#### 14. Кнопка «Sleep Curve»

Позволяет настроить работу режима комфортного сна.

#### 15. Кнопка «Power Limit»\*

Позволяет ограничить максимальную потребляемую мощность и произвозительность кондиционера в пределах от 30 до 100%.

\* Не активна в данной серии.

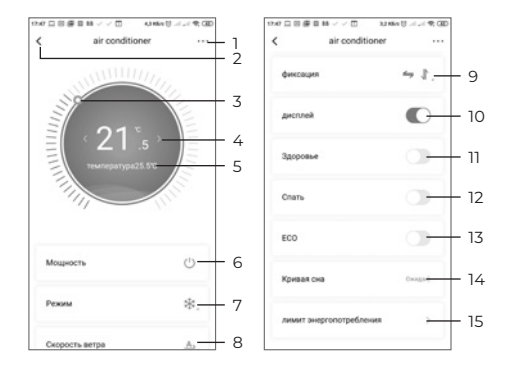

# предостережения

Используйте это устройство в соответствии с прилагаемыми инструкциями.

Чтобы избежать возможности превышения пределов воздействия радиочастот FCC и IC, близость к данному устройству должна быть не менее 20 см во время нормальной работы.

# ДАТА ИЗГОТОВЛЕНИЯ

Дата изготовления указана на упаковке.

# ПРАВИЛА УТИЛИЗАЦИИ

По истечению срока службы прибор должен подвергаться утилизации в соответствии с нормами, правилами и способами, действующими в месте утилизации.

Не выбрасывайте прибор вместе с бытовыми отходами.

По истечении срока службы прибора, сдавайте его в пункт сбора для утилизации, если это предусмотрено нормами и правилами вашего региона. Это поможет избежать возможных последствий на окружающую среду и здоровье человека, а также будет способствовать повторному использованию компонентов изделия.

Информацию о том, где и как можно утилизировать прибор, можно получить от местных органов власти.

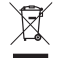

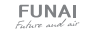

# СЕРТИФИКАЦИЯ ПРОДУКЦИИ

#### Товар задекларирован на территории Таможенного союза.

#### Товар соответствует требованиям:

ТР TC 020/2011 «Электромагнитная совместимость технических средств».

#### Изготовитель:

"Ningbo AUX IMP & EXP Co., Ltd", NO 1166, North Mingguang Road, Jiangshan, Yinzhou District, China. «Нинбо АУКС АЙЭМПИ Энд ИЭКСПИ Корпорейшн., Лтд», Номер 1166, Норс Минггуанг Роад, Цзяншань, район Иньчжоу, Китай.

#### Импортёр в РФ:

«Kompaniya BIS» LLC. 119180, Moscow, B. Polyanka str., 2, bld. 2, R. I/8, Russian Federation. Tel: +7 495 150-50-05 ООО «Компания БИС». Россия, 119180, г. Москва, ул. Б. Полянка, д. 2, стр. 2, пом./комн. I/8. Ten.: 8 495 150-50-05 E-mail: climate@breez.ru

Страна происхождения — Китай

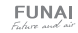

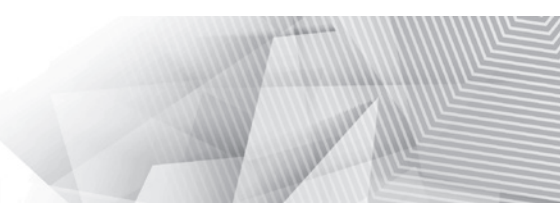

funai-air.ru